### Schriftname: Arial, Schriftgröße: 18

## Kleine Buchstaben:

abcdefghijklmnopqrstuvwxyzäöü

## Große Buchstaben:

A B C D E F G H I J K L M N O P Q R S T U V W X Y Z Ä Ö Ü

# Ziffern:

1234567890

## Sonderzeichen:

° ^ ! "\$ % & / ( ) = ? ´ ` + \* # ' , ; . : - \_ < >

#### AltGr Zeichen:

@ € µ ~ | { [ ] } \ <sup>2 3</sup>

### Akzent:

á à é è â ê erst den Akzent eingeben, dann den Vokal

#### spezielle Texte:

Falsches Üben von Xylophonmusik quält jeden größeren Zwerg.

Vorname Name Mülheim an der Ruhr

<Achtung!> Es wird 31° Celsius heiß! Gib' mir 15 €. Ich heiße Hans@web.de [ oder anders ]. Charly's Tante. Was ist der §175? 20 € = 26 \$. André ist mein Bruder. Das Zimmer ist 35 m<sup>2</sup> groß. "Ich liebe meinen PC!"

# Die Eingabe der speziellen Zeichen

Hierfür gibt es zwei Wege.

#### Alternative 1:

Drücken Sie bei der Schriftart auf das kleine Dreieck und wählen Sie die Schrift "Windings aus.

| <u>D</u> atei | Bearbeiten | Ansicht | Einfügen | <u>F</u> ormat | Tabelle | E <u>k</u> tras |
|---------------|------------|---------|----------|----------------|---------|-----------------|
|               | - 🖬 🔒 🕯    | े । 🗹   | 1 🔝 🗗    | Be             | HEC I   | 6 B (           |
| . 🖽           | Standard   |         | Wing     | dings          | -       | 18 💌            |
|               |            | 5       | - 0      |                |         |                 |

Alle Tasten, die Sie jetzt drücken, ergeben spezielle Zeichen.

Das Problem ist, man muss wissen, welche Tastenkombination welches Symbol ergibt.

#### Alternative 2:

Positionieren Sie den Text-Cursor an die Stelle, wo das nächste Zeichen hin soll. Über das Menü *Einfügen – Sonderzeichen* erhalten Sie folgenden Dialog:

| Sonderzeichen X                            |                                                            |            |   |   |   |   |     |     |     |   |   |          | ×           |  |
|--------------------------------------------|------------------------------------------------------------|------------|---|---|---|---|-----|-----|-----|---|---|----------|-------------|--|
| Schriftart Arial                           |                                                            |            |   |   |   |   |     |     |     |   |   |          |             |  |
|                                            | Times New Roman<br>Tiranti Solid LET<br>Traditional Arabic | _<br>₹     | 1 | ( | ) | * | +   | ,   | -   |   | 1 | <u> </u> |             |  |
| 0                                          | <ul> <li>Trebuchet MS<br/>Tunga</li> </ul>                 | β          | 7 | 8 | 9 | : | ;   | <   | =   | > | ? |          |             |  |
| @                                          | University Roman Alts<br>University Roman LET              | LET F      | G | Н | Ι | J | Κ   | L   | Μ   | Ν | 0 |          |             |  |
| Р                                          | C Utsaah<br>Vani                                           | /          | W | Х | Υ | Ζ | [   | ١   | ]   | ٨ | _ |          |             |  |
| ``                                         | Verdana<br>Victorian LET                                   | F          | g | h | i | j | k   | Ι   | m   | n | 0 |          |             |  |
| р                                          | Vrinda<br>Webdings                                         | <b>v</b>   | w | х | у | z | {   |     | }   | ~ |   |          |             |  |
| i                                          | Westwood LET<br>Wingdings                                  | <b>√</b> § |   | © | а | « | ٦   | -   | ®   | - | 0 |          |             |  |
| ±                                          | <sup>2</sup> <sup>3</sup> ′ µ                              | ¶ ·        | • | 1 | 0 | » | 1⁄4 | 1⁄2 | 3⁄4 | ż | À | -        | U+0020 (32) |  |
| Zeichen:                                   |                                                            |            |   |   |   |   |     |     |     |   |   |          |             |  |
| OK Abbrechen <u>H</u> ilfe <u>L</u> öschen |                                                            |            |   |   |   |   |     |     |     |   |   |          |             |  |

Hier wählen Sie die Schriftart Windings aus und bestätigen diese mit Enter.

Es werden Ihnen die Symbole angezeigt. Sie können nun mehrere Symbole der Reihe nach anklicken.

| Sonder           | zeich  | en      |    |          |    |                         |        |      |    |     |       |     |            |       |          |          | ×        |
|------------------|--------|---------|----|----------|----|-------------------------|--------|------|----|-----|-------|-----|------------|-------|----------|----------|----------|
| <u>S</u> chrifta | art Wi | ingding | ļs |          |    | <b>-</b> <u>T</u> e     | ilmeng | je 🗌 |    |     |       |     |            |       |          | ~        |          |
|                  |        | 8       | ×  | æ        | A  |                         | 8      | 2    | ٢  |     | =     | 63  | 1          | đ     | <b>S</b> | -        |          |
| Ō                | Þ      | B       |    | 1        |    | 8                       | 2      | A    | 1® |     | _     |     | F          | ٩     | æ        |          |          |
| 2                | 8      | ₿       | ۵  | Ŷ        | -0 | ক্ত                     | ø      | 6    | ₿  | ٢   | ٢     | 8   | <b>€</b> ₩ | 2     | Ъ        |          | $\frown$ |
| B                | ∻      | ٥       | ۵  | *        | ¢  | Ŷ                       | ¢      | ¥    | ⋩  | G   | ٥     | 30  | ¢          | Υ     | Я        |          | (••)     |
| П                | ୍ତ     | ઈ       | m  | <u>n</u> | m, | $\overline{\mathbf{x}}$ | Ŋo     | m    | Ж  | er  | &;    | •   | 0          |       |          |          |          |
|                  |        |         | ٠  | ٠        | ٠  | ٠                       | ٠      | ×    |    | Ħ   | ÷     | *   | "          | "     | 0        |          |          |
| 1                | 2      | 3       | 4  | 5        | 6  | 0                       | 8      | 9    | 10 | 0   | 0     | 0   | ₿          | 4     | 6        |          |          |
| 6                | 0      | 8       | 0  | 0        | G  | 63                      | ନ୍ଧ    | જ    | ŝ  | ৰ্জ | Ś     | Ş   | •          | •     | •        | <b>-</b> | U+F04A   |
| Zeicher          | n: 😳   |         |    |          |    |                         |        |      |    |     |       |     |            |       |          |          |          |
|                  |        |         |    |          |    |                         |        | OK   |    | A   | bbred | hen |            | Hilfe |          | Löschen  |          |

Unter "Zeichen" werden die angeklickten Symbole aufgelistet. Mit "OK" beenden Sie den Dialog und alle bei "Zeichen" angezeigten Symbole werden in den Text an die Stelle übernommen, wo der Text-Cursor steht.

Hier hat man den Vorteil, dass man genau sieht, welches Symbol man ausgewählt hat.

#### Die tiefgestellte Ziffer erzeugt man auf folgende Weise:

Zunächst schreibt man den Text mit der normalen Größe.

H2O, H2SO4, C2H5OH

Dann markiert man die Ziffern, entweder einzeln oder über die Strg – Taste alle auf einmal, d.h. während des Markierens muss die Strg – Taste gedrückt sein.

H2O, H2SO4, C2H5OH

Menü Format – Zeichen – Reiter "Position" auswählen – unter Position "tiefgestellt" auswählen.

"OK" drücken. Das Ergebnis ist

 $H_2O, H_2SO_4, C_2H_5OH.$